## Manually by the user via the device's Web UI

## Introduction

System Log

Every device offers the possibility to enter the provisioning server URL manual via the web-interface of the device.

In the web-interface of the device go to: Settings - System - Firmware update - Data server

Open the web-interface and go to: SETTINGS - System - Provisioning and Configuration: Provisioning Server

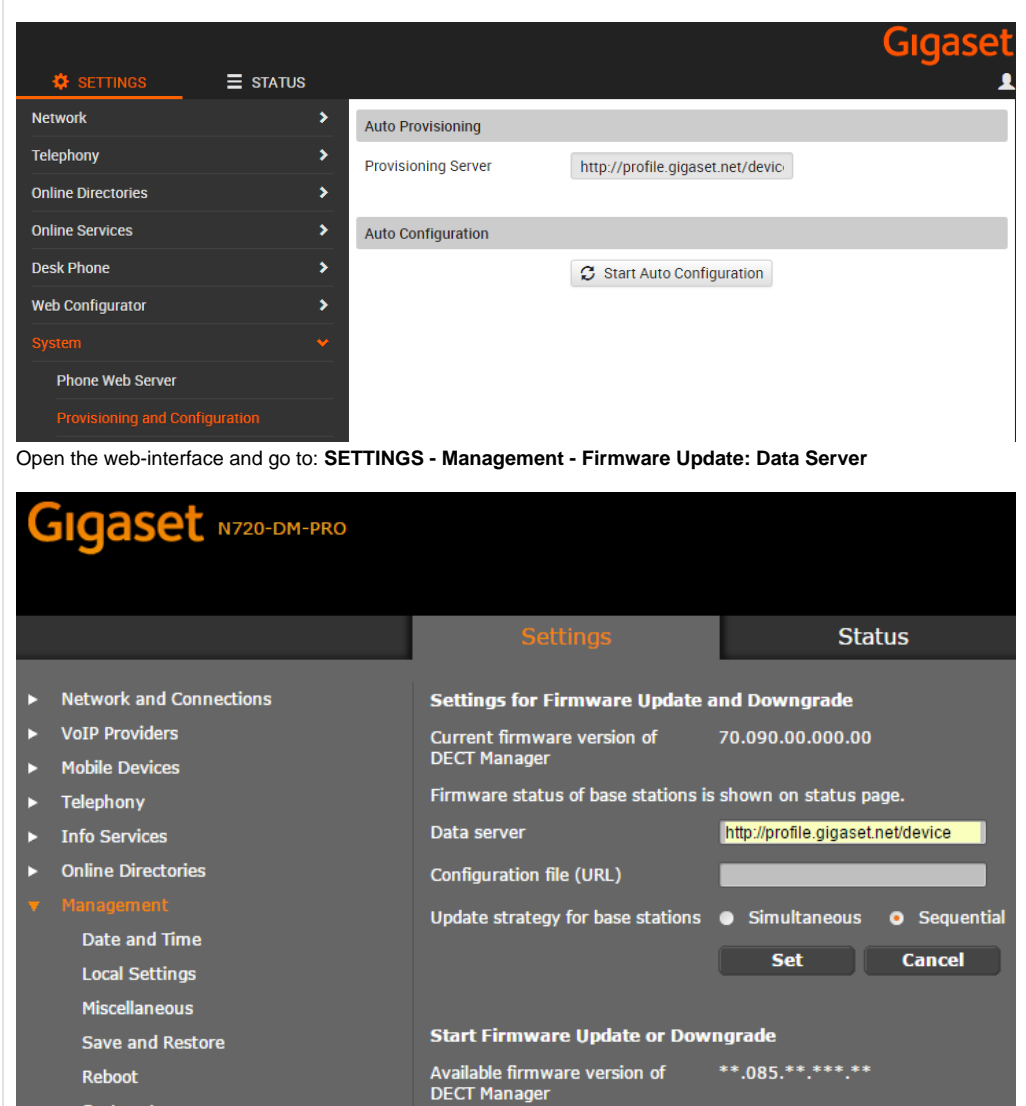

Update time

• Immediately • Later

Open the web-interface and go to: SETTINGS - Management - Firmware Update: Data Server

| Gigaset                                                                                                    | N510 IP PRO                   |                                                                                                    |                                      |
|----------------------------------------------------------------------------------------------------|-------------------------------|----------------------------------------------------------------------------------------------------|--------------------------------------|
| Home                                                                                                    | Settings                      | Status                                                                                                    |                                      |
| Network<br>Telephony<br>Messaging<br>Info Services<br>Directories<br>Management<br>Date and Time<br>Local Settings<br>Miscellaneous<br>Reboot & Reset<br>Save and Restore | User di<br>Confi<br>Automatic | Firmware Update<br>Data server:<br>efined firmware file:<br>guration file (URL):<br>c check for software<br>updates: | http://192.168.178.164/gigaset-prov/ |
| r in inware opuate                                                                                                    |                               |                                                                                                    | Update firmware                      |

Open the web-interface and go to: SETTINGS - System- Firmware Update: Data Server

| G                   | Igaset Gigaset Maxwell 10                                                                        |                                         |     |                                                        |                 |                 |
|---------------------|--------------------------------------------------------------------------------------------------|-----------------------------------------|-----|--------------------------------------------------------|-----------------|-----------------|
|                     | Logout                                                                                           |                                         |     |                                                        |                 | Version : 1.30  |
|                     |                                                                                                  |                                         | Set | tings                                                  |                 | Status          |
| •                   | Network and Connections                                                                          | Firmware Update                         |     |                                                        |                 |                 |
| ► II<br>► S<br>► Fi | Services<br>Function Keys                                                                        | Data server                             |     | http://profile.gigaset.net/devi<br>set custom url here |                 | Update firmware |
|                     | System<br>Date and Time<br>Security<br>Reboot and Reset<br>Auto Provisioning<br>Save and Restore | Automatic check for software<br>updates |     | • Yes                                                  | O <sub>No</sub> |                 |
|                     | Firmware Update<br>Screenshot<br>System Log                                                      | Automatic check for profile update      | s   | O Yes                                                  | ● No<br>Resot   | 1               |

Open the web-interface and go to: SETTINGS - System - Firmware Update: Data Server

| Gigaset DE700 IP PRO                                                                    |                                                                                                    |                                                                                           |        |  |
|-----------------------------------------------------------------------------------------|----------------------------------------------------------------------------------------------------|-------------------------------------------------------------------------------------------|--------|--|
| Logged in as administrator                                                              | Log out                                                                                                    | Settings                                                                                  | Status |  |
| Network and Connections                                                                 | Firmware Update                                                                                                    | Scungs                                                                                    | Julius |  |
| Messaging                                                                               | Data server                                                                                                    | http://profile.gigaset.net/devi                                                           |        |  |
| <ul><li>Services</li><li>Function Keys</li></ul>                                        | Configuration file URL                                                                                                    |                                                                                           |        |  |
| <ul> <li>System</li> <li>Date and Time</li> <li>Security</li> </ul>                     | Automatic check for software<br>updates                                                                                                    | O Yes 🔍 No                                                                                |        |  |
| Display<br>Local Contacts<br>All Calls<br>Upload Tones and Pictures<br>Reboot and Reset | Automatic check for profile updates<br>When the firmware update is starte<br>the requirements for a successful fir<br>fulfilled. A successful update results | • Yes • No<br>Id, the device checks if<br>rmware download are<br>in a short message text. |        |  |
| Save and Restore<br>Firmware Update                                                     |                                                                                                    | Update firmware                                                                           |        |  |
|                                                                                         |                                                                                                    |                                                                                           |        |  |